- **nauczyciel** (organizator spotkania) **udostępnia uczniom link**, który pozwala na dołączenie do spotkania (zdalnej lekcji)
- najczęściej taki link będzie wysłany przez Dziennik Elektroniczny lub innym kanałem komunikacyjnym np. zwykłą pocztą elektroniczną
- uczeń do spotkania może dołączyć poprzez:
  - przeglądarkę internetową wystarczy kliknąć dostarczony link, nie ma potrzeby instalować żadnych innych dodatków czy programów
  - + program Webex Meetings instalowany na komputerze / laptopie
  - 4 bezpłatną aplikację Cisco Webex Meetings (z App Store lub sklepu Play) na smartfon / tablet,

## Dołączamy do spotkania za pomocą **przeglądarki internetowej**

Dostarczony link od nauczyciela do spotkania kopiujemy i wklejamy w pasku adresu przeglądarki internetowej.

Podczas pierwszej próby dołączenia do spotkania za pomocą przeglądarki internetowej, zostaniemy poproszeni o pobranie i instalację programu - klienta Webex Meetings.

Po chwili, w okienku pobierania, wciskamy przycisk **Anuluj** (nie chcemy instalować programu Webex Meetings), a następnie (czasami po kilku sekundach) klikamy w napis **Dołącz z przeglądarki**.

| Otwieranie webex.exe                                          | De sur la constante M | ∴ r's Personal Room ⊙    | Kliknij na ikonę <b>Pobrane</b> na pasku<br>narzędzi, a następnie zainstaluj p |
|---------------------------------------------------------------|-----------------------|--------------------------|--------------------------------------------------------------------------------|
| Rozpoczęto pobieranie pliku:                                  |                       |                          | webex.exe.                                                                     |
| webex.exe<br>Typ pliku: exe File<br>Adres: https://meetingsen | a2.webex.com          |                          | × <u>v</u>                                                                     |
| Czy zapisać ten plik?                                         | Zapisz plik Anu       | luj                      |                                                                                |
|                                                               |                       |                          |                                                                                |
| wórz anlikacie                                                | Cisco Webe            | ex Meetings i roz        | zpocznii współprace                                                            |
| wórz aplikację                                                | Cisco Webe            | ex Meetings i roz        | zpocznij współpracę                                                            |
| wórz aplikację                                                | Cisco Webe            | ex Meetings i roz        | zpocznij współpracę                                                            |
| wórz aplikację                                                | Cisco Webe            | ex Meetings i roz        | zpocznij współpracę                                                            |
| wórz aplikację                                                | Cisco Webe            | ex Meetings i roz<br>Lub | zpocznij współpracę                                                            |
| wórz aplikację                                                | Cisco Webe            | ex Meetings i roz        | zpocznij współpracę                                                            |
| wórz aplikację                                                | Cisco Webe            | ex Meetings i roz<br>Lub | zpocznij współpracę                                                            |

W następnym kroku zostaniemy poproszeni o podanie swoich danych osobowych: Imię Nazwisko oraz adres e-mail. UWAGA: dane te zostaną zapewne zapamiętane przez przeglądarkę internetową i podczas następnej próby dołączenia do spotkania już nie będziemy o nie proszeni.

| 's Personal Room                 |
|----------------------------------|
|                                  |
| Enter your information           |
| Your full name                   |
| Email address                    |
| Next                             |
| Already have an account? Sign in |
| More ways to sign in             |
| G I G                            |

- uczniowie powinni prawidłowo wpisać swoje pełne Imię, Nazwisko oraz adres e-mail gdyż jest to jeden z warunków dopuszczenia ucznia do lekcji
- podanie nieprawdziwych danych może skutkować usunięciem ucznia z lekcji i jego blokadą w przyszłości
- jeżeli podane dane osobowe (Imię, Nazwisko, e-mail) zawierają błąd, należy wyczyścić historię przeglądarki internetowej (ciasteczka, dane formularzy, zachowane hasła, itp...) i ponownie uruchomić przeglądarkę internetową
- uruchomić link do spotkania otrzymany od nauczyciela (ponownie podając swoje dane osobowe)

Ostatnia czynność to dołączenie do spotkania ... przycisk Join meeting.

| AJ                                              |
|-------------------------------------------------|
| S☐ Use video system Audio: Use computer audio → |
| Le Mute Za Start video Join meeting             |

## Dołączamy do spotkania za pomocą programu Cisco Webex Meetings

Aby zainstalować program w systemie Windows należy:

- otworzyć stronę: <u>https://www.webex.com/downloads.html</u>
- kliknąć Download for Windows

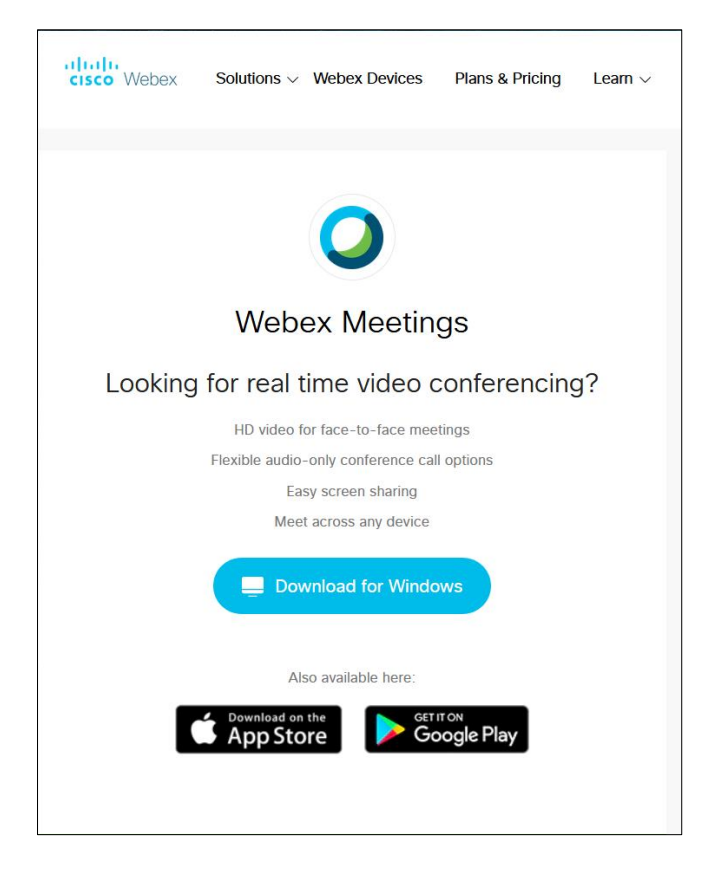

• pobrać i uruchomić program instalacyjny

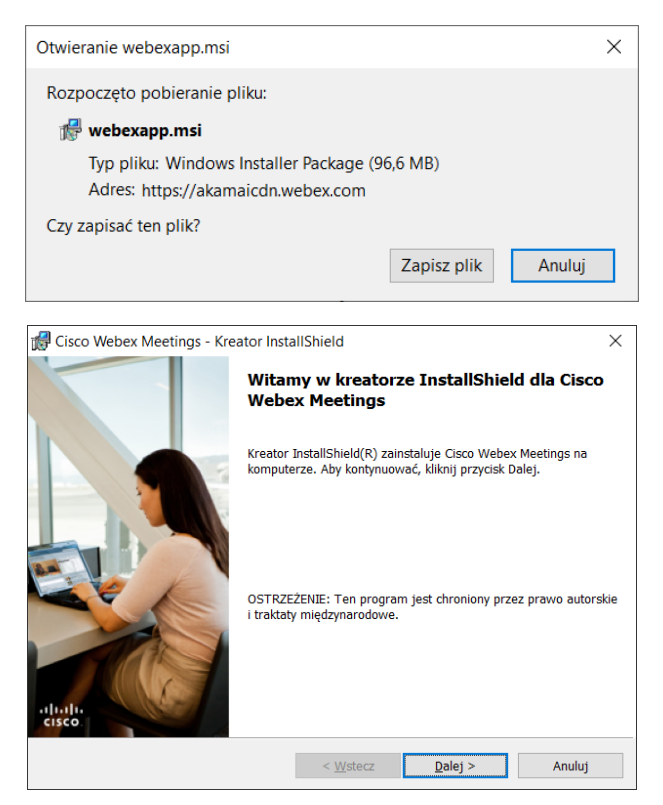

• po zainstalowaniu i uruchomieniu programu możemy: zalogować się lub skorzystać z programu jako gość (metoda preferowana przez uczniów)

| <ul> <li>Cisco Webex Meetings</li> </ul> |                                   | <b>₽</b> – × |
|------------------------------------------|-----------------------------------|--------------|
|                                          | 0                                 |              |
| Zal                                      | oqui sie do usługi Webex Meetings |              |
|                                          | Adres e-mail                      |              |
|                                          | Dalej                             |              |
|                                          |                                   |              |
|                                          | Użyj jako gość                    |              |
|                                          | Użyj jako gość                    |              |
|                                          | Uzyj jako gość                    |              |
|                                          | Użyj jako gość                    |              |
|                                          | Użyj jako gość                    |              |

• jeżeli zalogujemy się jako gość, podobnie jak w przeglądarce internetowej, zostaniemy poproszeni o podanie swoich danych: Imię, Nazwisko, adres e-mail.

| 0                   |   |
|---------------------|---|
|                     |   |
|                     |   |
|                     |   |
|                     | < |
| Imię i nazwisko     |   |
| Twój adres e-mail   |   |
|                     |   |
| Kontynuuj jako gość |   |
|                     |   |

- Po zalogowaniu się możemy dołączyć do spotkania. Należy wprowadzić:
  - o adres spotkania (link od nauczyciela), lub ...
  - o 9-cyfrowy kod spotkania (podany przez nauczyciela)

| Cisco Webex Meetings                | \$\$ - ×  | Meeting Info     | ormation        |                              |
|-------------------------------------|-----------|------------------|-----------------|------------------------------|
| Antoni Inny                         | Λ         |                  |                 |                              |
| dsfsdfds@op.pl                      | V         | Meeting Topic    | с:              | dose Majcher's Personal Ro   |
| Zaloguj się                         |           | Location:        |                 | (/meetinguernes/ setters.c., |
|                                     |           | Meeting num      | ber: <b>256</b> | 412 789                      |
| Dołacz do spotkania 0               |           | United Kingd     | om Toll:        | 0.7662-0140                  |
|                                     |           | > Global call-in | numbers         |                              |
| https://meetingsemea2.webex.com/joi | n/ Dołącz | Access code:     |                 |                              |
|                                     |           | Current host:    | Trap.           | daar Majahar                 |
| Nadchodzące spotkania               |           | Current prese    | enter:          | dan Waldhar                  |

 jeżeli chcemy zmienić nasze dane osobowe (Imię, Nazwisko, adres e-mail) należy kliknąć ikonkę "ołówka", zmienić dane i zatwierdzić przyciskiem Ponów

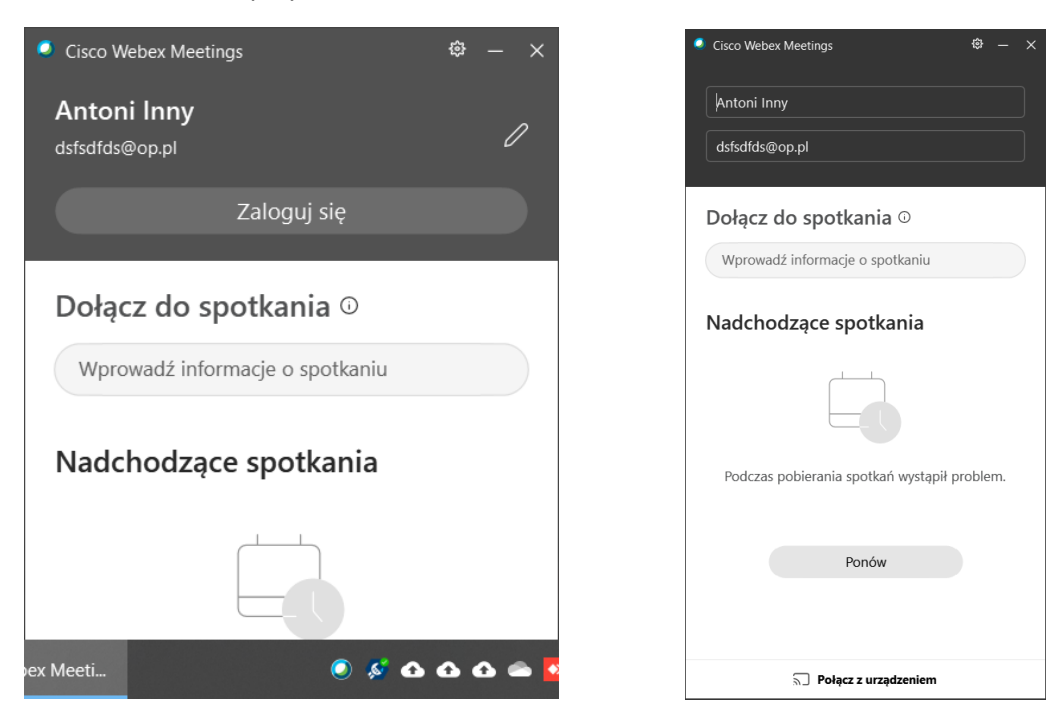

 jeżeli po uruchomieniu aplikacji, wyświetli się niebieski przycisk Update, to należy go kliknąć, celem aktualizacji programu. UWAGA: firma Cisco dosyć często dostarcza aktualizacje programu, poprawiając nie tylko stabilność pracy ale także dostarczając nowe funkcje.

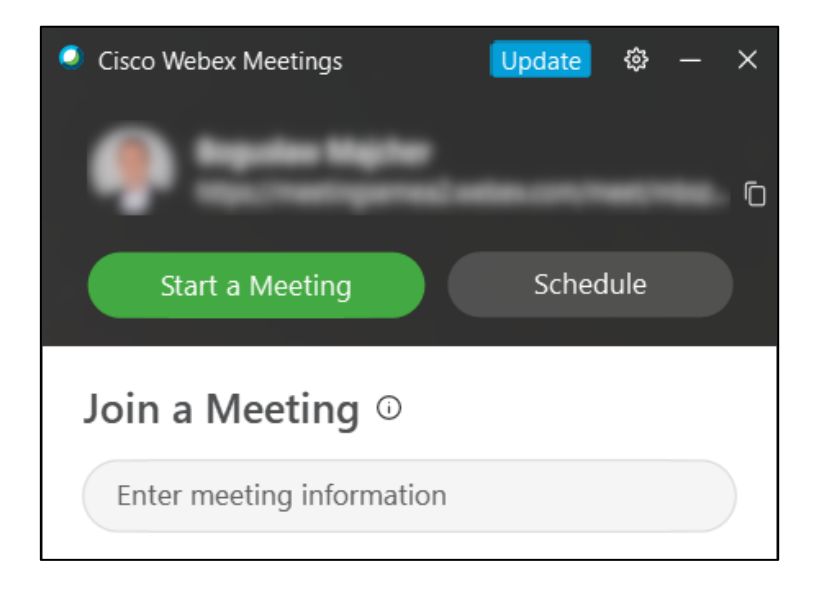

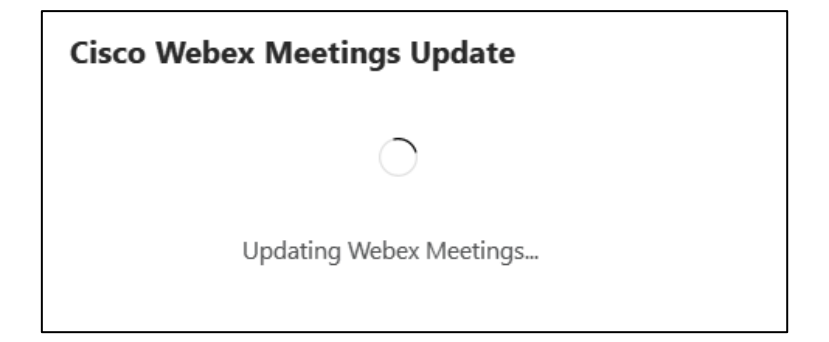

- Instalujemy aplikację Cisco Webex Meetings na smartfona (z App Store lub sklepu Play)
- po uruchomieniu klikamy Dołącz do spotkania
- wpisujemy adres lub 9-cyfrowy numer spotkania
- następnie, podajemy swoje dane osobowe (Imię, Nazwisko, adres e-mail) i klikamy Dołącz

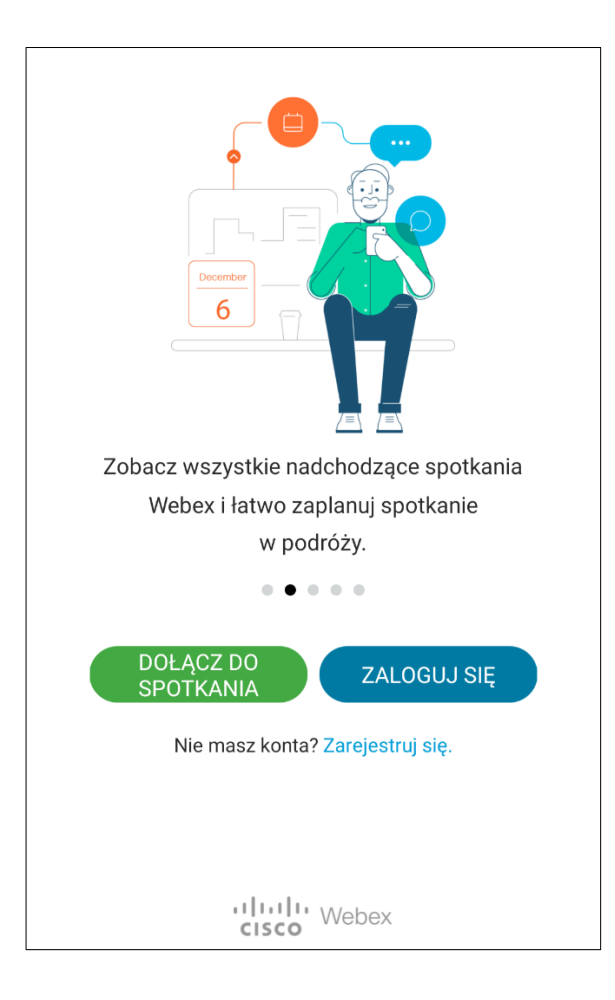

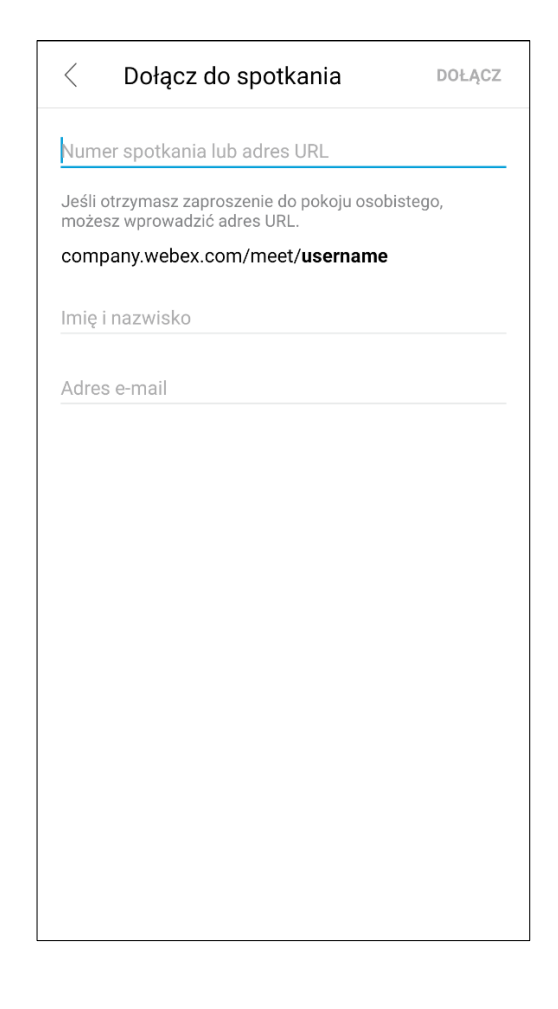

## Połączenie audio – za pomocą telefonu

- dla osób które nie posiadają stałego łącza internetowego lub np. wyczerpali pulę darmowego pakietu internetowego w smartfonie
- jak dołączyć do spotkania za wyłącznie za pomocą telefonu połączenie audio:
  - zadzwonić pod darmowy numer w Polsce: +48 22 5364067
  - po rozpoczęciu połączenia wybrać język polski 1# lub język angielski 2#
  - wprowadzić 9-cyfrowy numer spotkania (podany przez nauczyciela) i nacisnąć z kawiatury #
  - ponownie potwierdzić udział w spotkaniu wciskając #
  - … w tym momencie powinniśmy dołączyć do spotkania wyłącznie w trybie audio